# **Registering for the English Academic Refresher Course**

The English Academic Refresher MOOC is designed to refresh and build your knowledge in the reading, writing, and grammar skills you need to excel in Freshman Composition and beyond. You will access this MOOC (Massive Open Online Course) via Blackboard.

In order to complete the academic refresher modules, you'll need to sign up for the course.

#### Step 1:

Visit Blackboard: <u>http://learn.valenciacollege.edu</u> and log in. After logging into Blackboard, select "Courses" on the top left side of your screen

| N | /ALEN | CIACOLLEG |               |              | Chiara Ojeda 🖪   | 22 🔻 | ዓ |
|---|-------|-----------|---------------|--------------|------------------|------|---|
| 8 | Hom   | e Courses |               |              |                  |      |   |
|   | Add M | Nodule    |               |              | Personalize Page | ţţ   |   |
|   |       | Tools     | ✓ My Messages | ▹ My Courses |                  |      |   |

### Step 2:

Now, type in the name of the course into the "**Course Search**" box. The name of the course is **English Academic Refreshers**. Type this in exactly as it appears.

| 8 | Home Courses                           |                                                                                                    | Fil Chiana Ojeda 🚥 👻 🔱 |
|---|----------------------------------------|----------------------------------------------------------------------------------------------------|------------------------|
|   | Course Search<br>English Academic F Go | Course List Courses where you are: Instructor 201510-ENC-1101-11119: 201510 Freshman Comp I ENC-1101-11119 (unavailable - ware fast mailed/m. Turnefor, October 16: 4014)                                                                   |                        |
|   |                                        | was iast available initiscaiy, October 16, 2014)<br>Instructor: Chiara Ojeda;<br>201510-ENC-1101-16405: 201510 Freshman Comp I ENC-1101-16405 (unavailable -<br>was last available Thursday, October 16, 2014)<br>Instructor: Chiara Ojeda; |                        |

### Step 3:

You will then see the course. Scroll to "**Course ID**." When you click on "**res-com-ear-201710**" you will see an option to enroll in the course.

| ome Courses    |                                         |                                                                                                    |                                                                                                    | F T Chiara Ojeda 111 |
|----------------|-----------------------------------------|----------------------------------------------------------------------------------------------------|----------------------------------------------------------------------------------------------------|----------------------|
| se Catalog     |                                         |                                                                                                    |                                                                                                    |                      |
| Browse C       | ourse Catalog                           |                                                                                                    |                                                                                                    |                      |
| Search Catalog | Course Name +                           | Contains  timergish academic refreshers AND Creation Date Aher  timergish academic refreshers                                                                                     | Co                                                                                                    |                      |
| ourse ID 🛆     | Course Name                             | Instructor Names                                                                                                    | Description                                                                                                    | Textboo              |
| res-com-       | English Academic<br>Refreshers (201710) | Tara Rains, Heather Smith, Summer Trazzera, Chiara Ojeda, Silva Kandiah, Linda Goddard, Jodi Brock,<br>Kelly Morehead, Timothy Rains, Albert Marquez, Rachel Kolman, Kirsten Holt | This open-enrollment course is designed to refresh incoming ENC 1101\Freshman Con<br>students on the major skills needed to succeed in a college-level writing course. | nposition            |
| ear-201710     | Constant and the second second          |                                                                                                    |                                                                                                    |                      |

| Home Courses           |                                         |                                                                                                    |                                                                                                  |                                                                                                    |                      |
|------------------------|-----------------------------------------|----------------------------------------------------------------------------------------------------|--------------------------------------------------------------------------------------------------|----------------------------------------------------------------------------------------------------|----------------------|
| Course Catalog         |                                         |                                                                                                    |                                                                                                  |                                                                                                    |                      |
| Browse Co              | ourse Catalog                           |                                                                                                    |                                                                                                  |                                                                                                    |                      |
| Search Catalog         | Course Name 1                           | Contains : ergish academic refreshers AND Creation Date A                                                                                           | fter 🗘 08/24/2016 🛛 💽 Go                                                                         |                                                                                                    |                      |
| Course ID 📥            | Course Name                             | Instructor Names                                                                                                    | Description                                                                                      |                                                                                                    | Textbooks            |
| res-com-<br>ear-201710 | English Academic<br>Refreshers (201710) | Tara Rains, Heather Smith, Summer Trazzera, Chiara Ojeda, Silva Kandiah,<br>Kelly Morehead, Timothy Rains, Albert Marquez, Rachel Kolman, Kirsten H | Linda Goddard, Jodi Brock, This open-enrollment course is<br>olt students on the major skills ne | designed to refresh incoming ENC 1101\Freshman Con<br>eded to succeed in a college-level writing course. | mposition            |
| Enn                    | all .                                   |                                                                                                    |                                                                                                  | Displaying 1 to 1 of 1 items                                                                             | Show All Edit Paging |

## Step 4:

Select "**Enroll**." You'll then be taken to another screen where you will confirm your enrollment. Select "**Submit**" to enroll in the class.

| 8 | Home       | Courses           |                                                                                                    | 🕅 Chiara Ojeda 322 🔻 | ڻ<br>ا |
|---|------------|-------------------|----------------------------------------------------------------------------------------------------|----------------------|--------|
|   | <b>#</b> 0 | Self Enrollment   |                                                                                                    | (ē)                  | ?      |
|   | Se         | If Enrollment     |                                                                                                    |                      |        |
|   |            |                   |                                                                                                    | Cancel Submit        |        |
|   | ENR        | OLL IN COURSE: EN | IGLISH ACADEMIC REFRESHERS (RES-TRAINS-ENGLISH-ACADEMIC-REFRESHERS)                                                                                                    |                      |        |
|   | In         | nstructor:        | Chiara Ojeda, Rachel Kolman, Tara Rains, Albert Marquez, Jodi Brock, Timothy Rains, Summer Trazzera, Heather Smith, Silva Kandiah                                                                                                    |                      |        |
|   | D          | escription:       | This open-enrollment course is designed to refresh incoming ENC 1101\Freshman Composition students on the major skills needed to succeed in a college-level writing course is designed to refresh incoming ENC 1101\Freshman Composition students on the major skills needed to succeed in a college-level writing course is designed to refresh incoming ENC 1101\Freshman Composition students on the major skills needed to succeed in a college-level writing course is designed to refresh incoming ENC 1101\Freshman Composition students on the major skills needed to succeed in a college-level writing course is designed to refresh incoming ENC 1101\Freshman Composition students on the major skills needed to succeed in a college-level writing course is designed to refresh incoming ENC 1101\Freshman Composition students on the major skills needed to succeed in a college-level writing course is designed to refresh incoming ENC 1101\Freshman Composition students on the major skills needed to succeed in a college-level writing course is designed to refresh incoming ENC 1101\Freshman Composition students on the major skills needed to succeed in a college-level writing course is designed to refresh incoming ENC 1101\Freshman Composition students on the major skills needed to succeed in a college-level writing course is designed to refresh incoming ENC 1101\Freshman Composition students on the major skills needed to succeed in a college-level writing course is designed to refresh incoming ENC 1101\Freshman Composition students on the major skills needed to succeed in a college-level writing course is designed to refresh incoming ENC 1101\Freshman Composition students on the major skills needed to succeed in a college-level writing course is designed to succeed to succeed to succeed to succeed to succeed to succeed to succeed to succeed to succeed to succeed to succeed to succeed to succeed to succeed to succeed to succeed to succeed to succeed to succeed to succeed to succeed to succeed to succeed to succeed to succeed to succeed to s | se.                  |        |
|   | С          | ategories:        | Education:Higher Education                                                                                                    |                      |        |
|   |            |                   |                                                                                                    |                      |        |
|   |            |                   |                                                                                                    | Cancel Submit        |        |
|   |            |                   |                                                                                                    |                      |        |

## Step 5:

You are now enrolled in the class and should see **"English Academic Refreshers** (201710)" listed under "My Courses" in the home page.

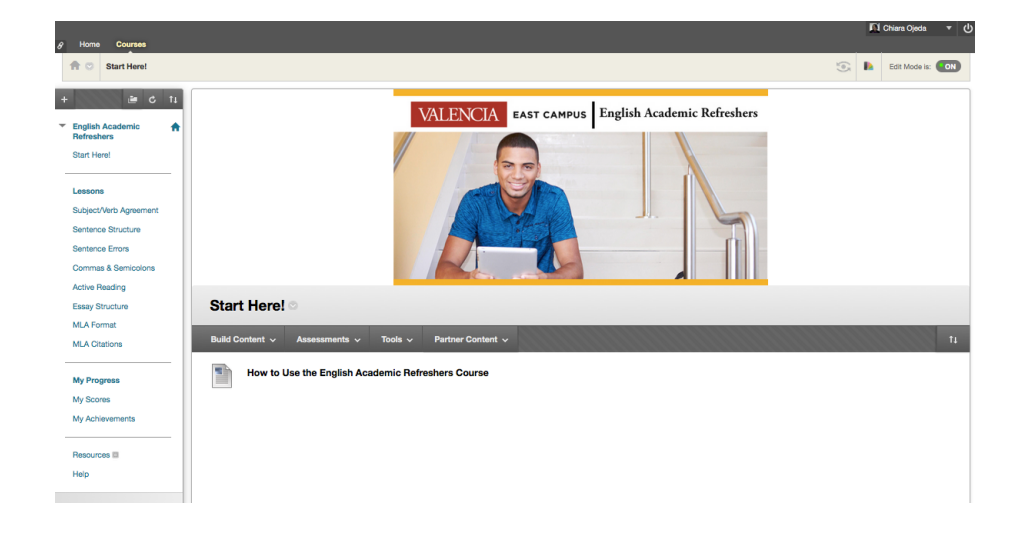